Fondamenti di Informatica e Laboratorio T-AB Ingegneria Elettronica e Telecomunicazioni e Ingegneria dell'Automazione a.a. 2009/2010

# Lab 01 Introduzione a LCC

## Costruzione di un'Applicazione

Per costruire un'applicazione occorre:

- compilare il file (o *i* file se più d'uno) che contengono il testo del programma (file sorgente) Il risultato sono uno o più file oggetto.
- collegare i file oggetto l'uno con l'altro e con le librerie di sistema.

## Compilazione di un'Applicazione

- 1) Compilare il file (o *i* file se più d'uno) che contengono il testo del programma
  - File *sorgente*: estensione . c
  - File oggetto: estensione .oo .obj

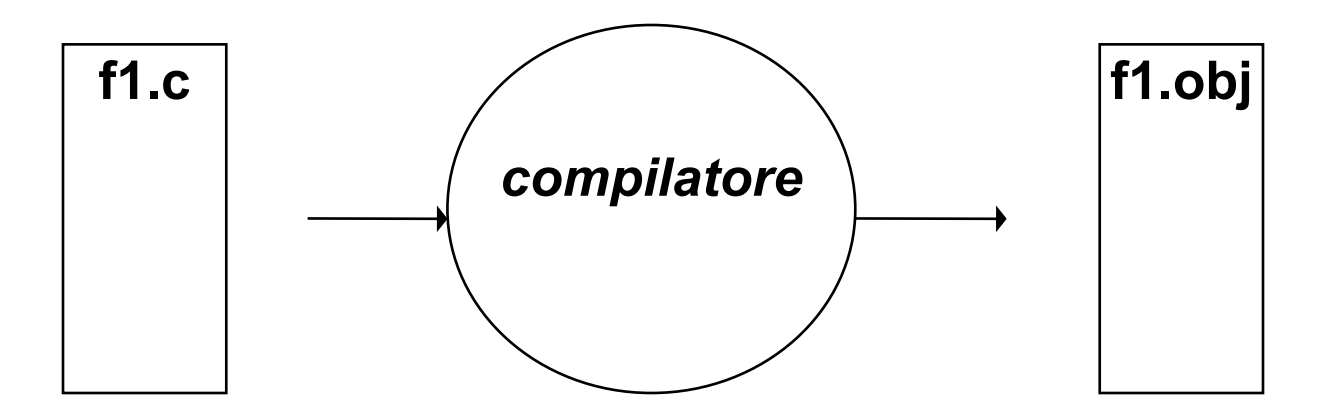

f1.obj: Una versione tradotta che però <u>non è autonoma</u> (e, quindi, non è direttamente eseguibile).

## Collegamento (Linking) di un'Applicazione

- 2) Collegare il file (o *i* file) oggetto fra loro e con le librerie di sistema
  - File oggetto: estensione .oo .obj
  - File eseguibile: estensione .exe o nessuna

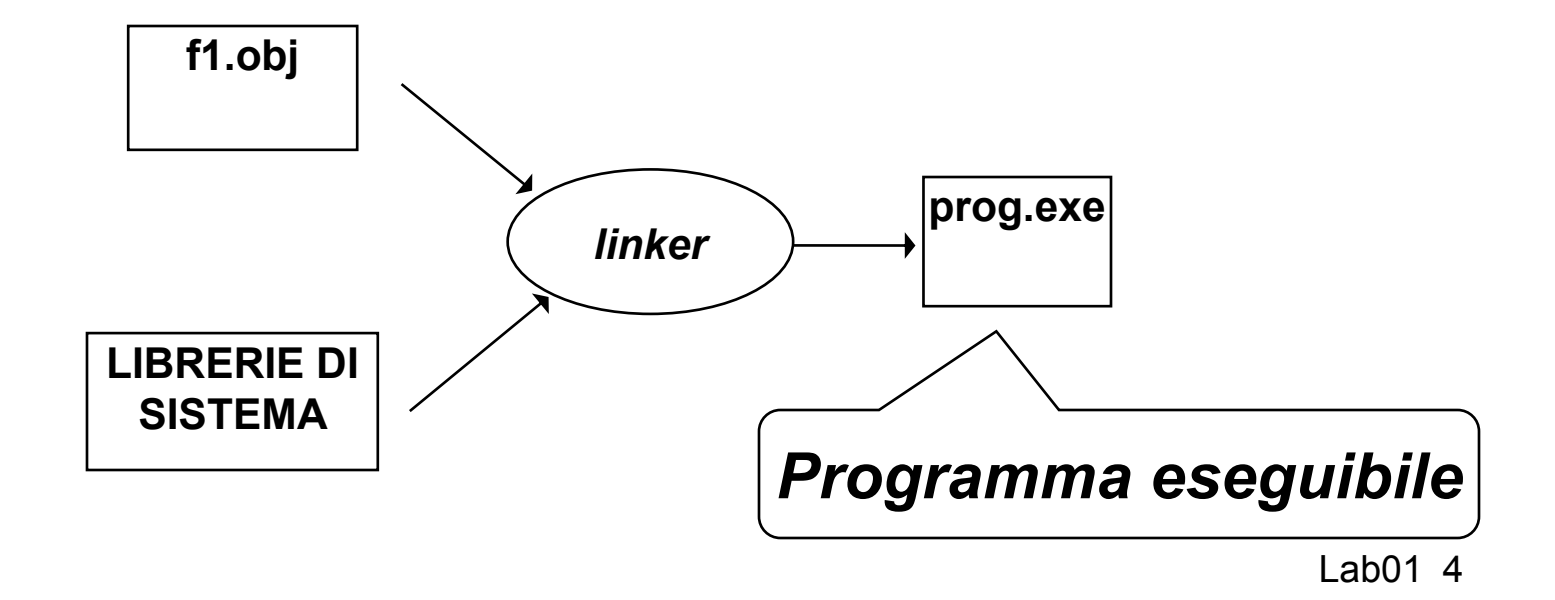

Collegamento (Linking) di un'Applicazione

#### LIBRERIE DI SISTEMA:

insieme di componenti software che consentono di <u>interfacciarsi col sistema operativo</u>, <u>usare le risorse da esso gestite</u>, e realizzare alcune "istruzioni complesse" del linguaggio

## Ambienti Integrati

#### Oggi, gli <u>ambienti di lavoro integrati</u> automatizzano la procedura:

- compilano i file sorgente (se e quando necessario)
- invocano il linker per costruire l'eseguibile

#### <u>ma per farlo devono sapere:</u>

- quali file sorgente costituiscono
   l'applicazione
- *il nome dell'eseguibile* da produrre.

Progetti

# È da queste esigenze che nasce il concetto di *PROGETTO*

- un contenitore concettuale (e fisico)
- che elenca i file sorgente in cui l'applicazione è strutturata
- ed eventualmente altre informazioni utili.

Oggi, *tutti* gli ambienti di sviluppo integrati, *per qualunque linguaggio*, forniscono questo concetto e lo supportano con idonei strumenti.

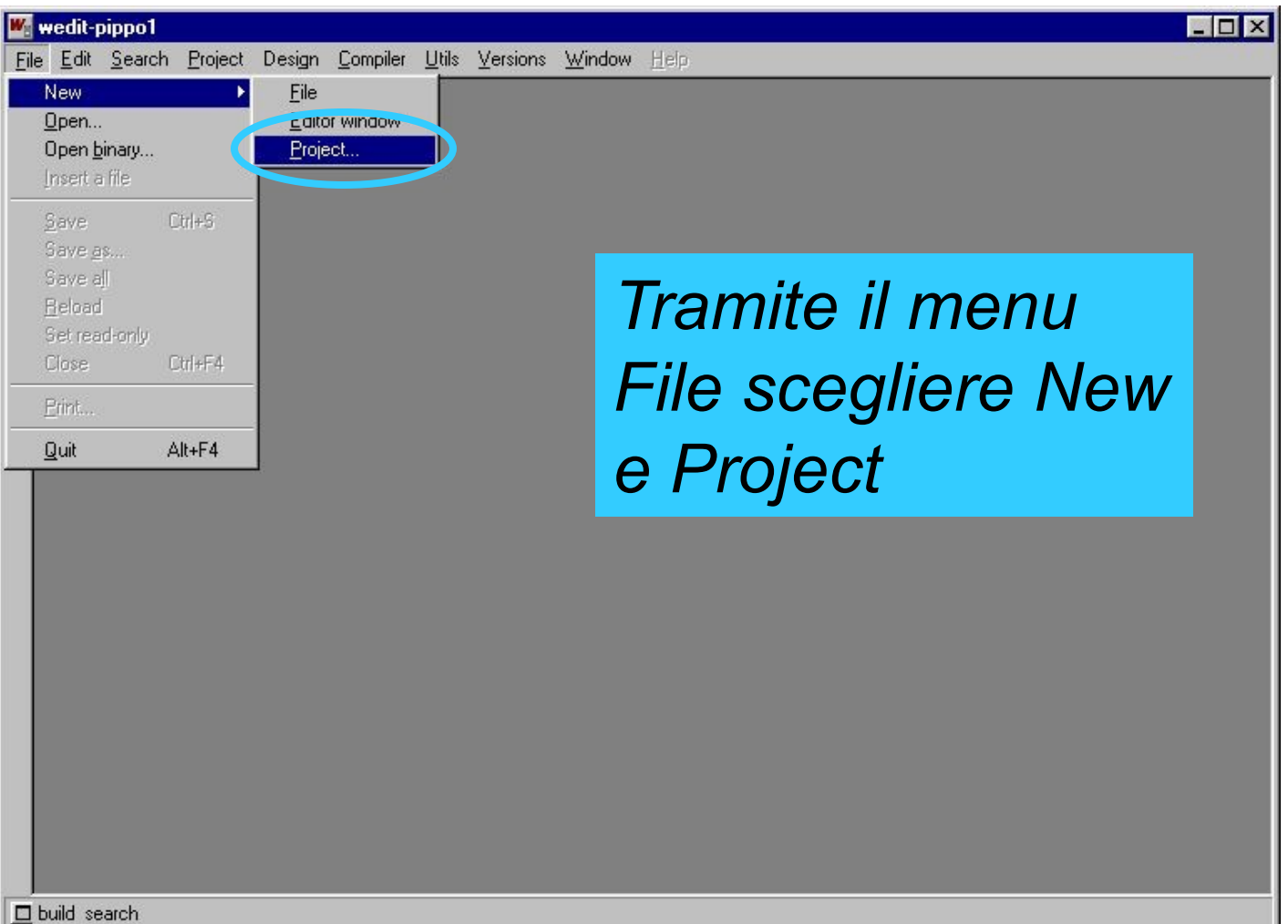

| File | wedit-p<br><u>E</u> dit | oippo1<br><u>S</u> earch | Project | Design            | <u>C</u> ompiler              | <u>U</u> tils | Versions | <u>W</u> indow | Heip                     |  |
|------|-------------------------|--------------------------|---------|-------------------|-------------------------------|---------------|----------|----------------|--------------------------|--|
|      |                         |                          |         | Enter th<br>Proje | e new proje<br>ect name?<br>a | ect nam       | •        |                | <u>Q</u> k<br>Cancel     |  |
|      |                         |                          |         |                   |                               |               |          |                | Dare un nome al progetto |  |
|      | auild co                | arch                     |         |                   |                               |               |          |                |                          |  |

| wedit-pippo1<br>Eile Edit Search Project Design Compiler Utils Versions Window Help                                                                                                    |                                                                                                    |
|----------------------------------------------------------------------------------------------------|----------------------------------------------------------------------------------------------------|
| Definition of a new project     Create       Name of the project     Create       (Without     Prova       path)     Prova       Path     Help       Working     Browse       Output directory     Sfoglia r       Objects and executables     C:\Temp | er cartelle ? X<br>project directory                                                                     |
| Users       Use versioning system         Single user       Multi user         Type of project       Use framework         Windows executable       Static Library (lib)         Console Application       Dynamic Link Library (dll)                  | Recycled     Sito     Sysprep     Temp     Tools     Toshiba     P· Windows     Ovrking     P·P PippoPrj |
| Selezionare la directory di avoro                                                                                                    | ILC<br>Prova1 ▼<br>OK Annulla                                                                            |

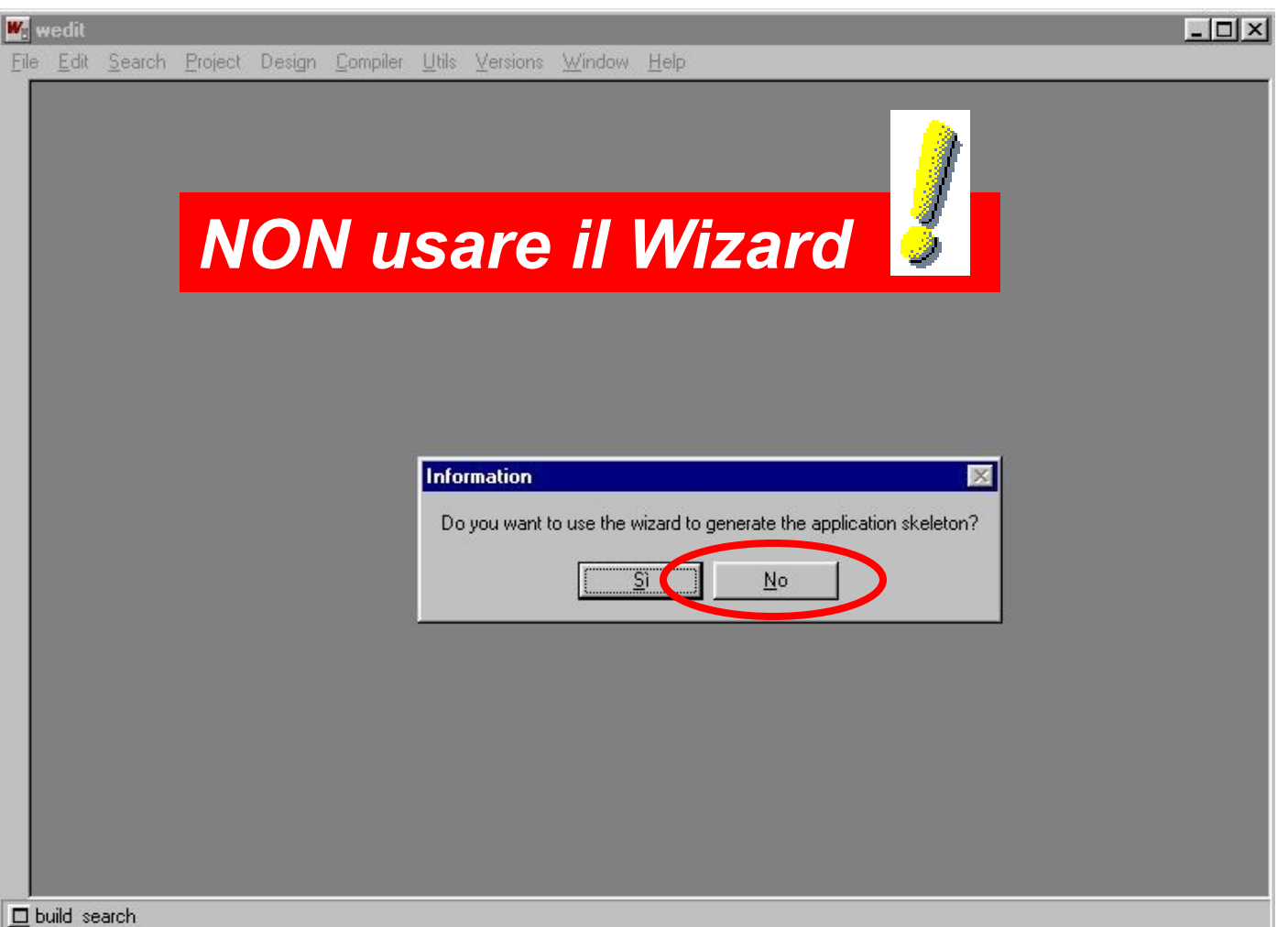

| W <sub>2</sub> wedit                                                                                                    |                                                                   |
|----------------------------------------------------------------------------------------------------|-------------------------------------------------------------------|
| Elle       Edit       Search       Project       Design       Compiler       Utils       Versions       Window         Add       source       files       to project       Cerca in:       Temp       Image: Cerca in:       Temp       Image: Cerca in:       Temp       Image: Cerca in:       Temp       Image: Cerca in:       Image: Cerca in:       Image | ₩ <u>H</u> elp<br>Image: Arnulla                                  |
|                                                                                                    | Dare un nome al file<br>sorgente<br>Deve essere <b>nomefile.c</b> |
| 🗖 build search                                                                                                    |                                                                   |

| <mark>₩awedit</mark><br>File Edit Search Project Design Compiler Utils Versions <u>W</u> indow <u>H</u> elp |                 |      |
|----------------------------------------------------------------------------------------------------|-----------------|------|
| Source files for project (null)                                                                             |                 |      |
|                                                                                                    |                 |      |
| Add new                                                                                                    |                 |      |
|                                                                                                    | lected file     |      |
| Modify sele                                                                                                 | ected file      |      |
|                                                                                                    |                 |      |
|                                                                                                    | Aggiungere file | al   |
|                                                                                                    | progetto        |      |
|                                                                                                    |                 |      |
|                                                                                                    |                 | 04 4 |

| wedit                                                                                                    |
|----------------------------------------------------------------------------------------------------|
| Compiler settings                                                                                                    |
| Preprocessor<br>#defines<br>/<br><include> Path</include>                                                                                               |
|                                                                                                    |
| Code generation<br>Generate .asm Generate browse info<br>Optimize Use pentium pro<br>instructions Eliminate unused assignments                          |
| □ Debugging support level<br>□ Generate<br>□ Bun time stack trace □ Bun time stack trace and<br>□ debug info □ support (-g3) □ Ine number support (-g4) |
| Language extensions<br>C Use C Ansi-C only<br>Normal<br>C All<br>Warning level<br>Generate<br>Intermediate<br>Ianguage file                             |
| < Indietr ( Avanti > Annulla                                                                                                    |
|                                                                                                    |
| build search                                                                                                    |

### Editare e Salvare

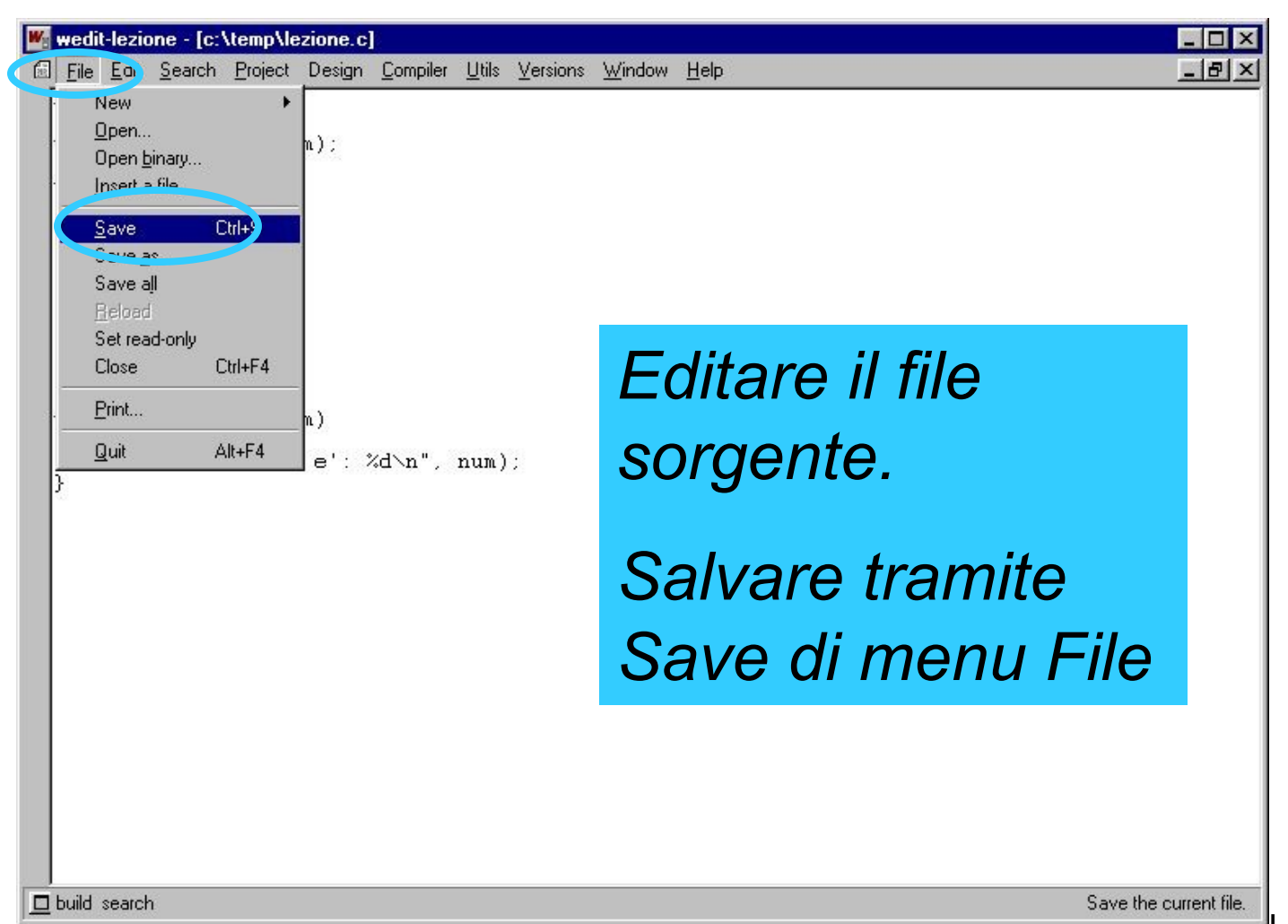

## Compilare

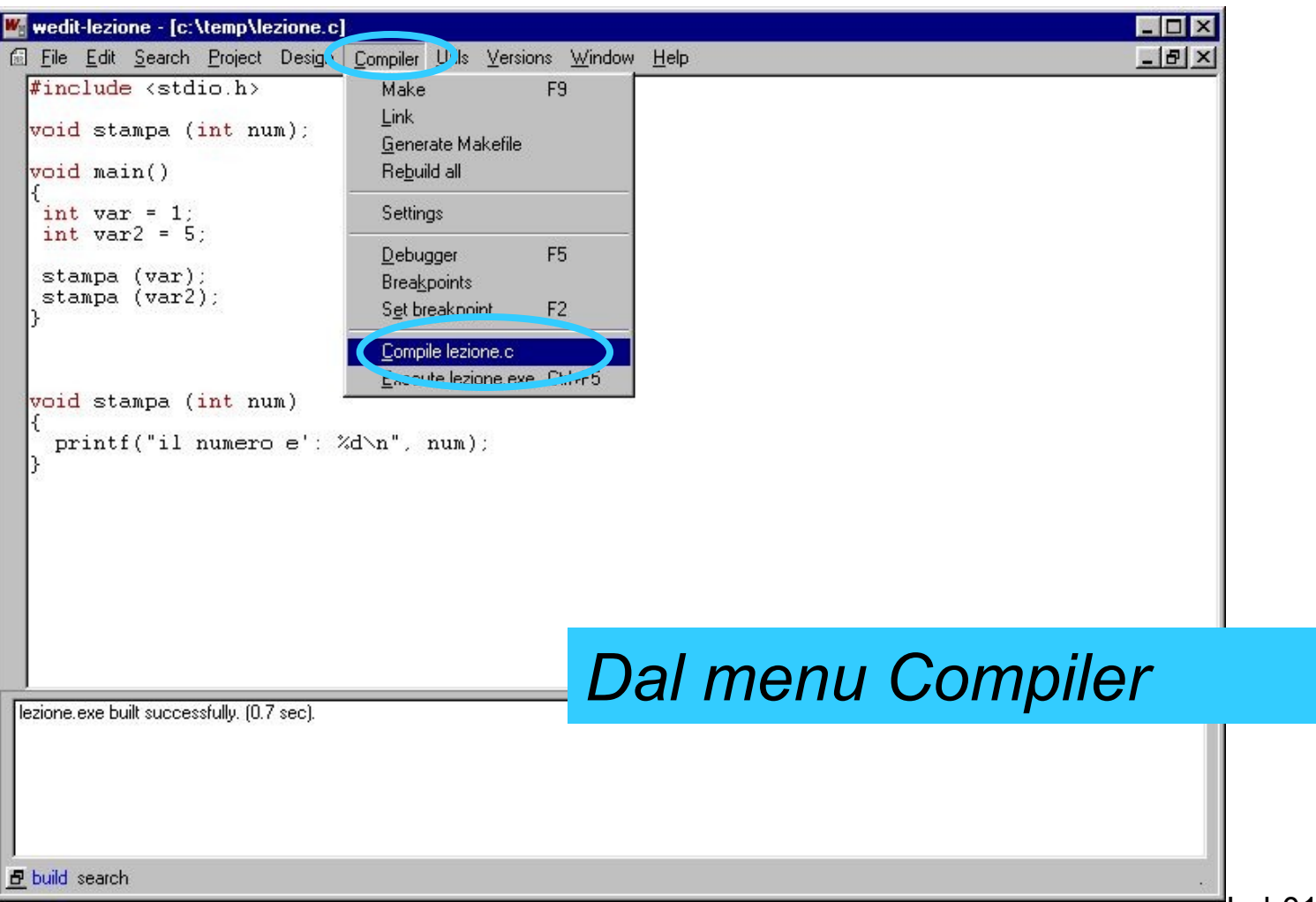

## Link

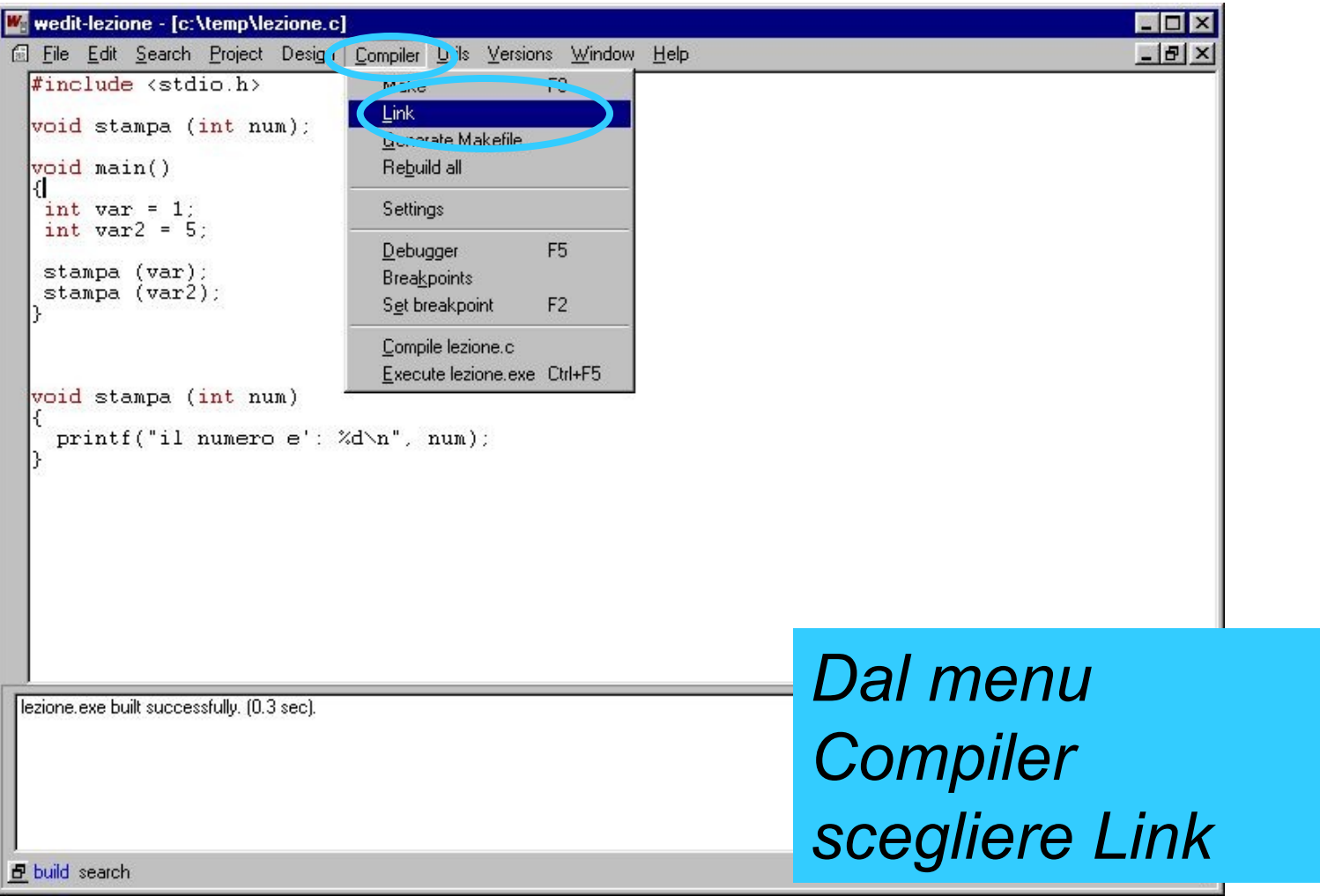

## Make

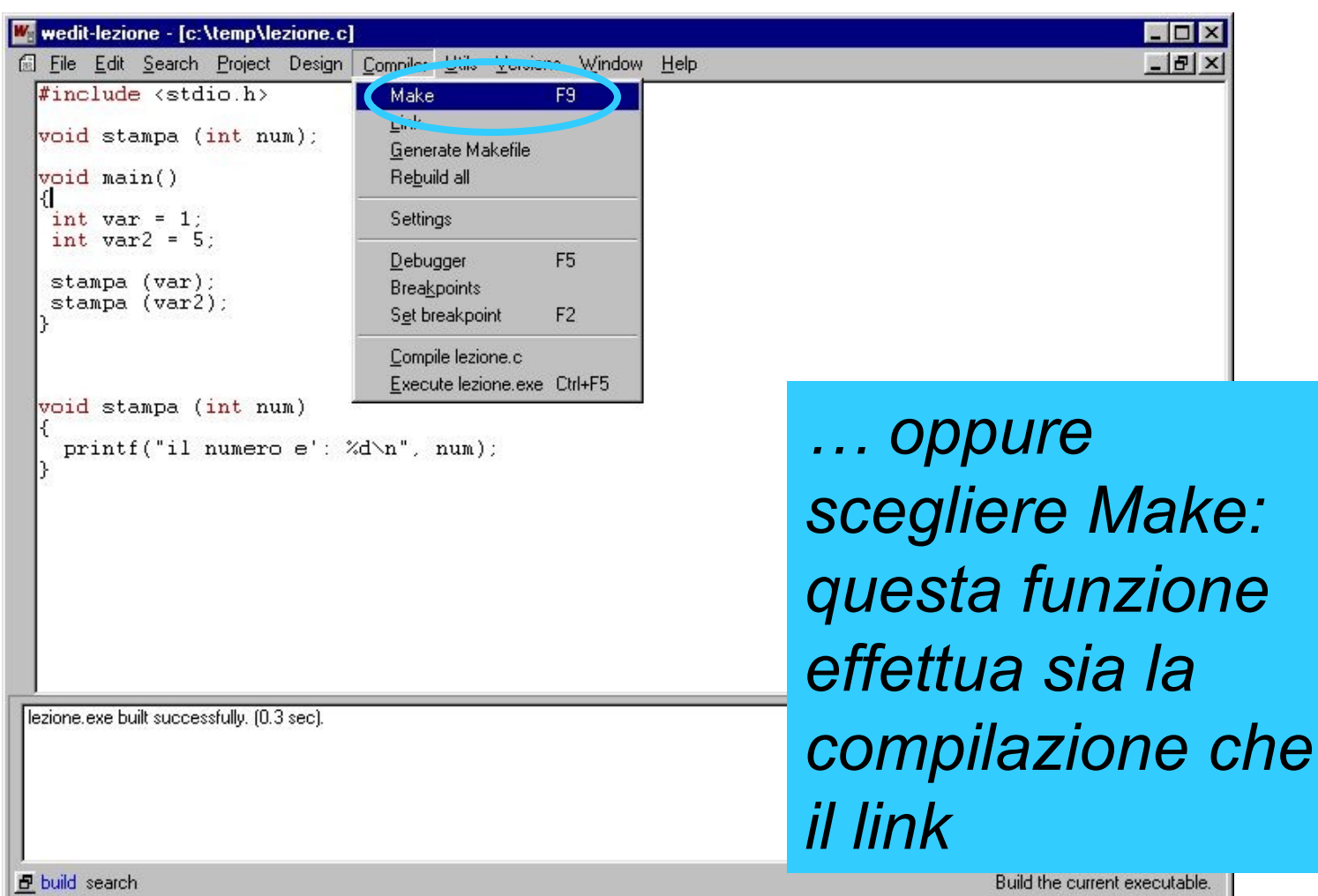

#### Execute

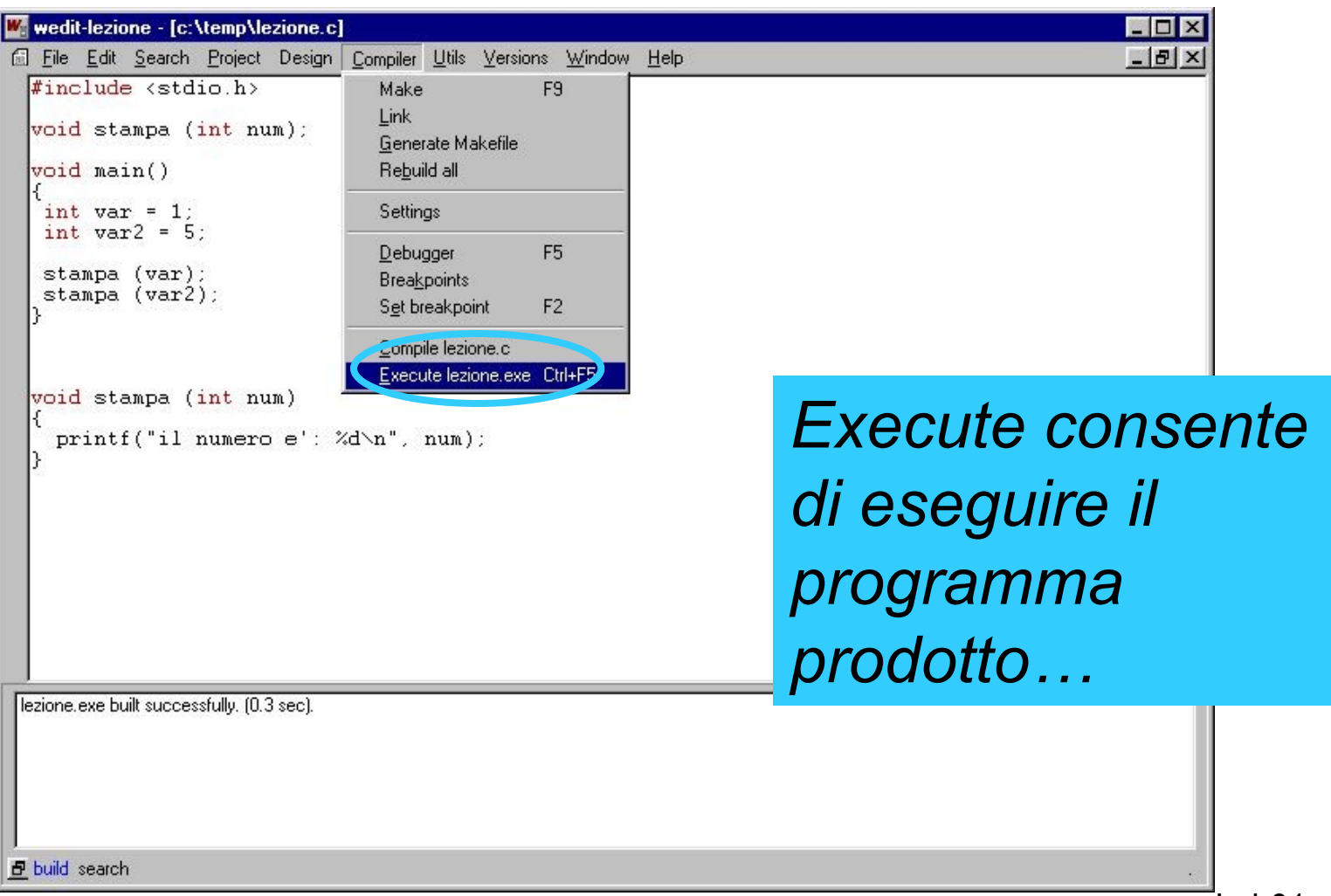

#### Execute

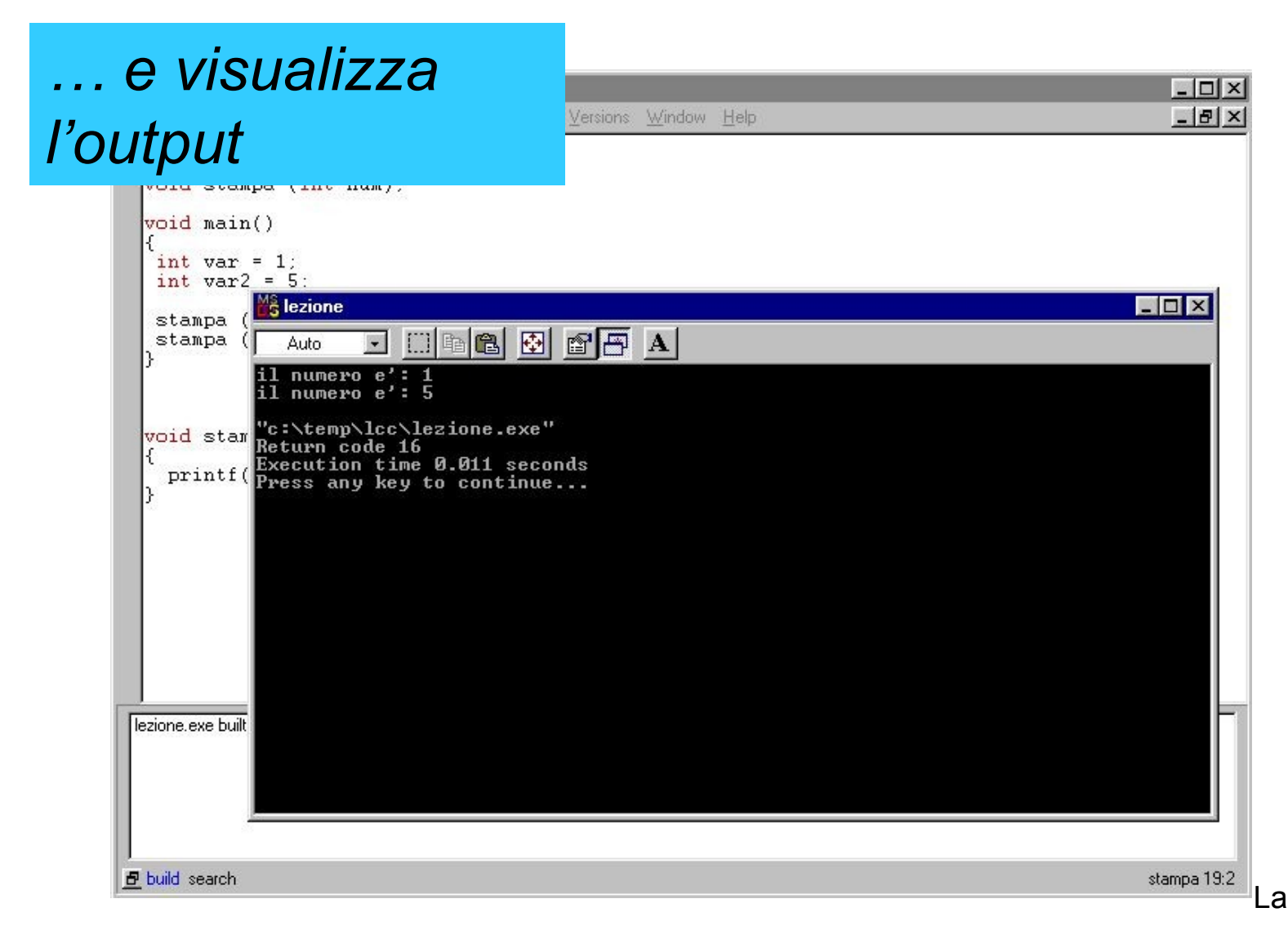

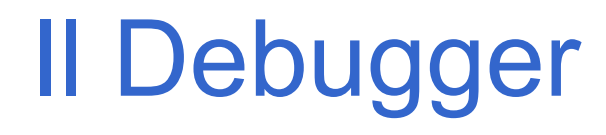

Una volta scritto, compilato e collegato il programma (ossia, costruito l'eseguibile)

occorre uno strumento che consenta di

- eseguire il programma <u>passo per passo</u>
- <u>vedendo le variabili</u> e la loro evoluzione
- e <u>seguendo le funzioni</u> via via chiamate.

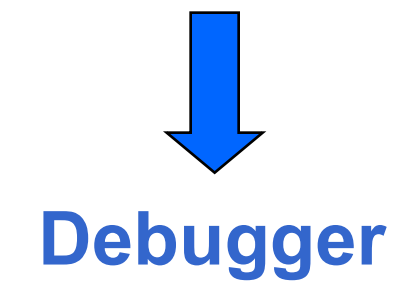

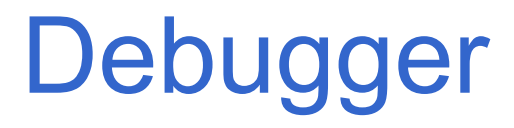

- Sia LCC sia altri ambienti di sviluppo incorporano un *debugger* con cui eseguire il programma,
- <u>riga per riga</u>
  - entrando anche dentro alle funzioni chiamate
  - oppure considerando le chiamate di funzione come una singola operazione
- oppure <u>inserendo breakpoints</u>

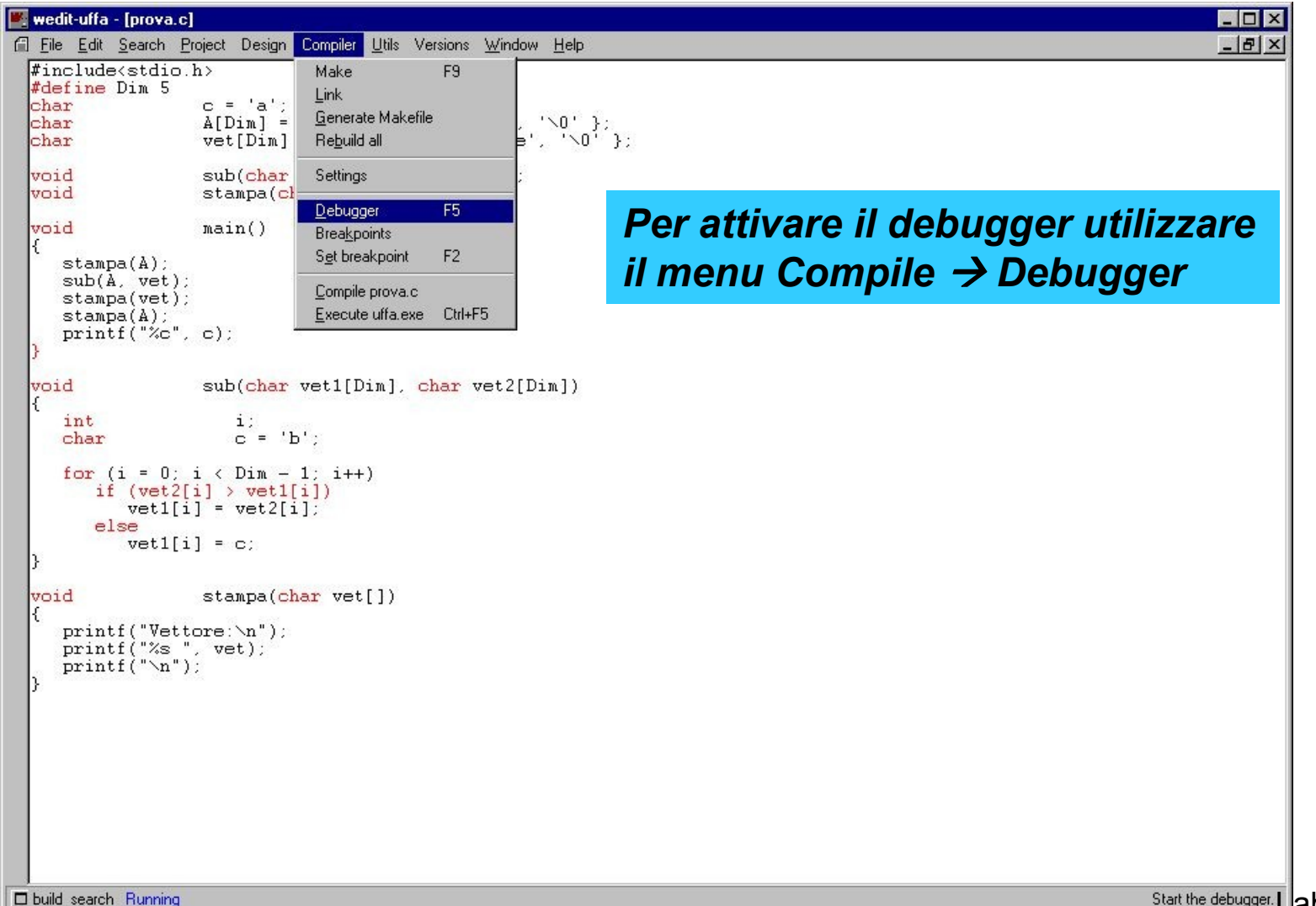

## Fase di Debugging

- Prima di iniziare la sessione di debugging e' possibile inserire i cosiddetti breakpoints
  - punti di interruzione nell'esecuzione del programma in cui il debugger fornisce una "fotografia" dello stato delle variabili
- Due modi per inserirli:
  - sulle funzioni
  - sulle singole istruzioni

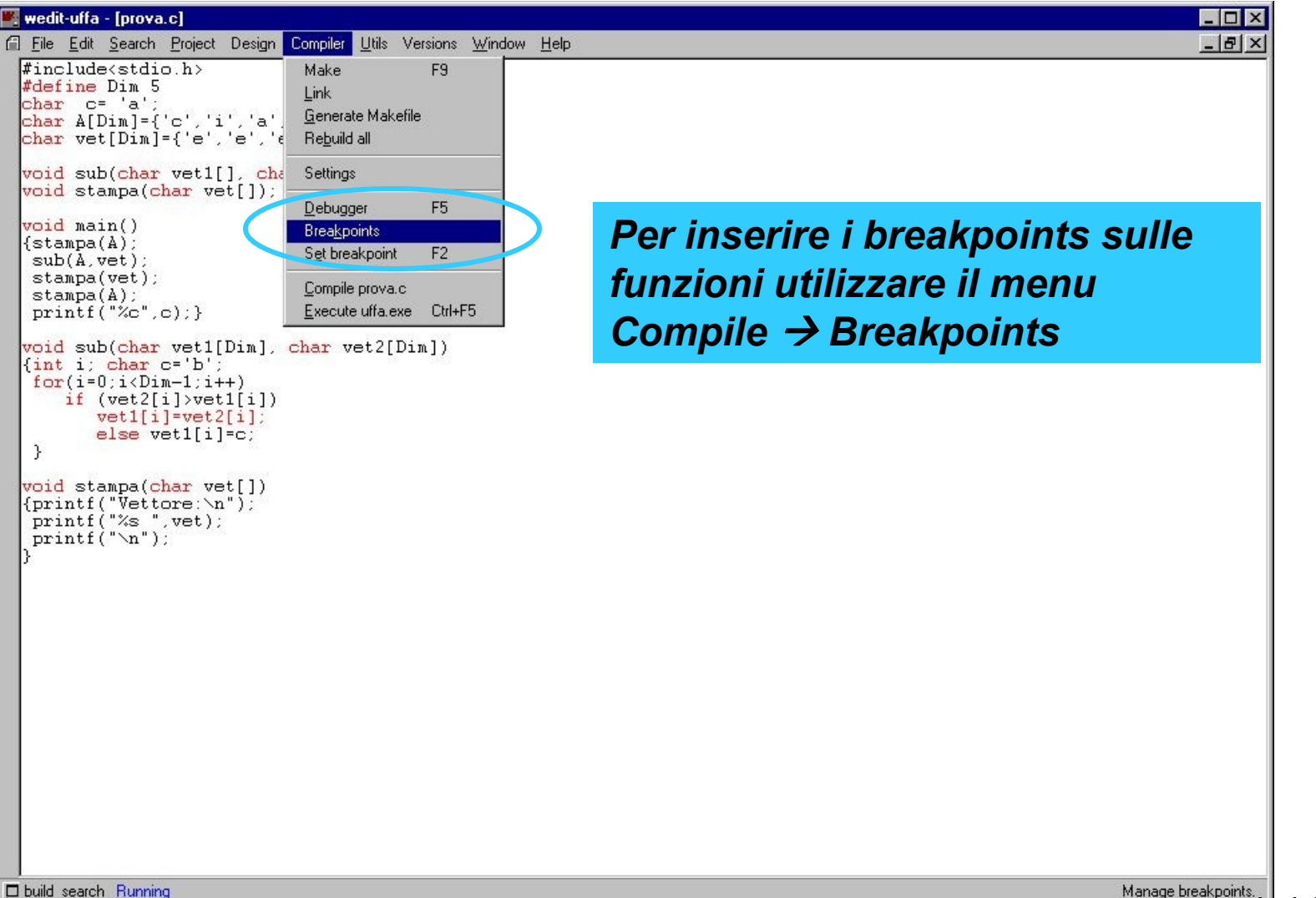

| wedit-uffa - [prova.c]<br>File Edit Search Project Design Compiler Utils Versions Window                                                                                                    | w <u>H</u> elp                            |  |
|----------------------------------------------------------------------------------------------------|-------------------------------------------|--|
| <pre>#include<stdio.h> #define Dim 5 char c= 'a'; char A[Dim]={'c','i','a','o','\0'}; char vet[Dim]={'e','e','e','e','\0'};</stdio.h></pre>                                                                                                    | Selezionare la funzione e<br>cliccare Add |  |
| <pre>void sub(char vet1[], char vet2[]);<br/>void stampa(char v<br/>{stampa(A);<br/>stampa(A);<br/>printf("%c",c);}<br/>void sub(char vet1<br/>{int i; char c='b'<br/>for(i=0;i<dim-1;i<br>if (vet2[i])ve<br/>vet1[i]=vet<br/>else vet1[i<br/>}<br/>void stampa(char v<br/>{printf("%ettore:<br/>printf("%n");<br/>}</dim-1;i<br></pre> | Modules (exe and dl)                      |  |
| Duild search Running                                                                                                    |                                           |  |

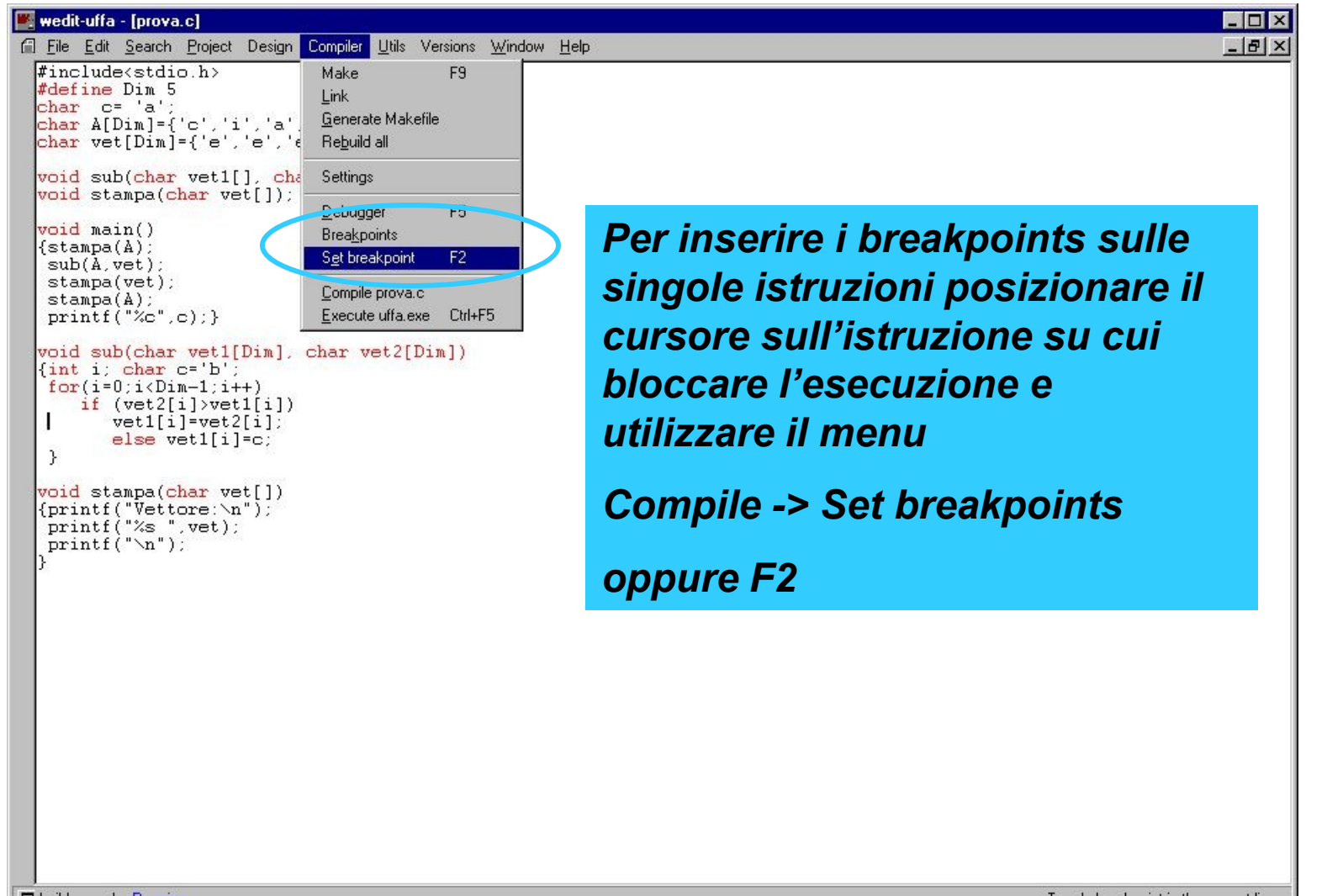

build search Running

Toggle breakpoint in the current line.

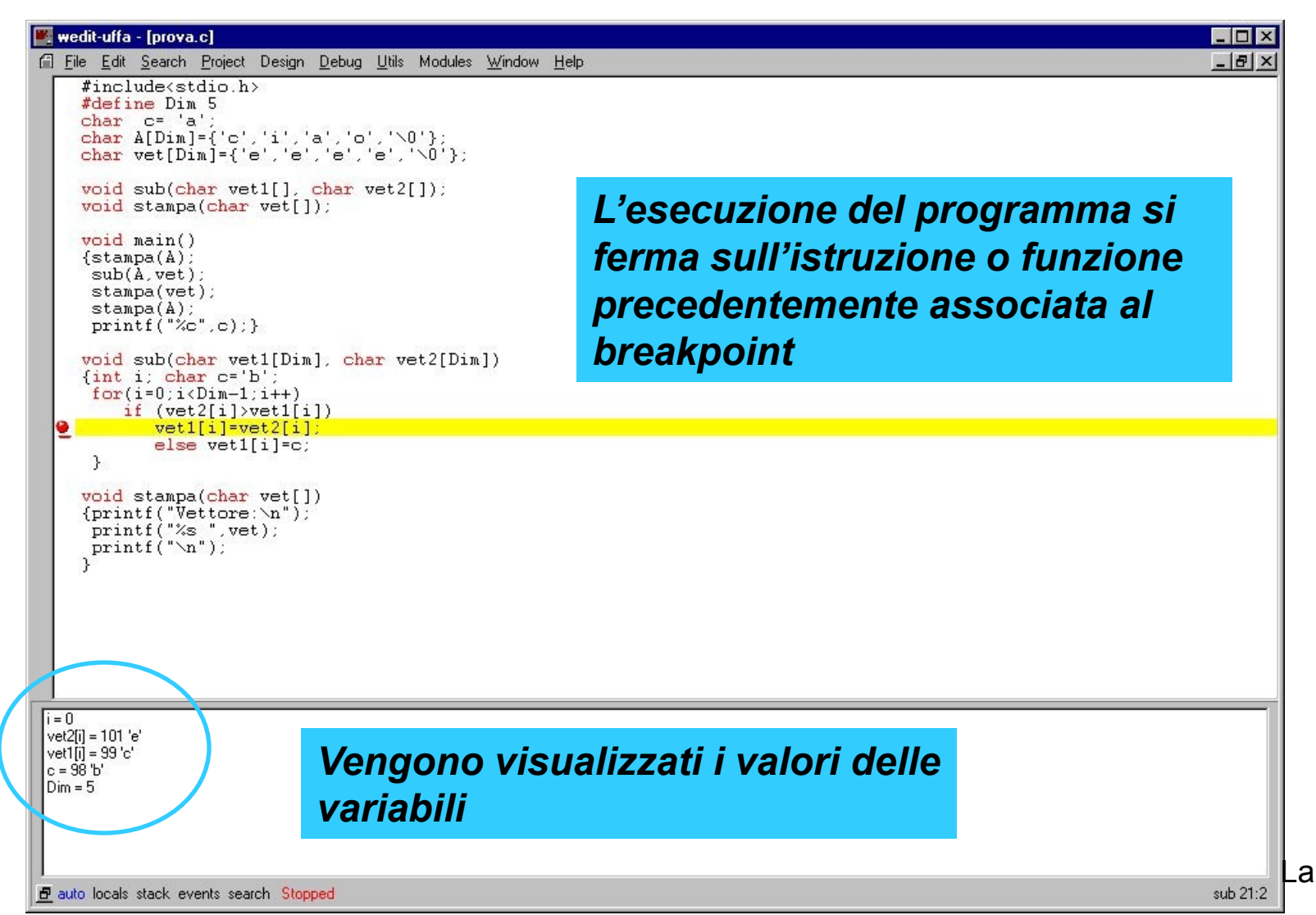

\_ab01 28

## Debugger: Come Procedere

- Nel menu Debug che compare quando il Debugger e' attivo ci sono alcune voci importanti:
  - Execute: esegue il programma fino alla fine senza interruzioni
  - Step in: esegue passo passo le istruzioni di una funzione
  - Same level: esegue la funzione come istruzione singola
  - Run to cursor: permette di posizionare il cursore in una determinata posizione nel sorgente e esegue tutte le istruzioni fino ad arrestarsi al cursore.

## Debugger: Come Procedere

```
💌 wedit-uffa - [prova.c]
                                                                                                                          - 0 ×
📶 File Edit Search Project Design Debug Utils Modules Window Help
                                                                                                                           - 8 ×
    #include(stdio.h>
     #define Dim 5
                      c = 'a':
    char
                      A[Dim] = { 'c', 'i', 'a', 'c', '\0' };
vet[Dim] = { 'e', 'e', 'e', 'e', '\0' };
     char
     char
                      sub(char vet1[], char vet2[]);
     void
     void
                      stampa(char vet[]);
                      main()
     void
    £
        stampa(A);
        sub(A, vet);
        stampa(vet);
        stampa(A);
        printf("%c", c);
  \varTheta 👌
                      sub(char vet1[Dim], char vet2[Dim])
     void
     £
        int
                         i;
                         c = 'b':
        char
                                                          Watch che permette di
        for (i = 0; i < Dim - 1; i++)
           if (vet2[i] > vet1[i])
                                                          monitorare variabili di particolare
  STOP
              vet1[i] = vet2[i];
           else
              vet1[i] = c;
                                                          interesse
     }
     void
                      stampa(char vet[])
     £
                                                          Stack: lo vedremo piu' avanti
        printf("Vettore:\n");
        printf("%s ", vet);
printf("\n");
     }
 A[5] A = [0..5] = "ciao"
                                                                 Watch
 vet[5] vet = [0..5] = "eeee"
                                                                               Name
                                                                                                              Value
                                                                  A
                                                                                                 [0..5] = "ciao"
                                                                                                 97 'a'
                                                                  С
B auto locals stack events search Stopped
                                                                                                                          sub 19:52
```